## "АМАР" ОНЛАЙН ЗАХИАЛГААР ЭМ ЗАХИАЛАХ ЗААВАР

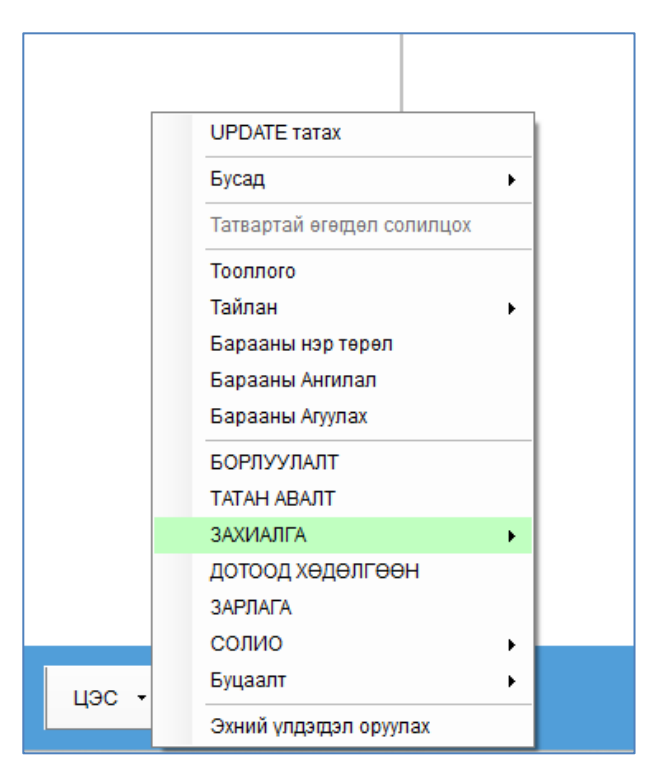

Зүүн доод булангаас "ЦЭС -> Захиалга -> ШИНЭЭР ЗАХИАЛАХ" дарж захиалга хийх цонхоо нээнэ.

Захиалга хийх цонх дараах байдлаар харагдана:

| Шинээр захиалга хийх (Татан авалтын)                                           |                                                                                                    |                                         |
|--------------------------------------------------------------------------------|----------------------------------------------------------------------------------------------------|-----------------------------------------|
| ОРИОН ЗАХИАЛГЫН СИСТЕМ                                                         | ЭМ ХАНГАН: Терра Мед ХХК 6190758<br>ЭМ ХАЙХ: ЭМ ХАЙХ 2<br>Утас: 95087300, 77117300<br>Хаяг: Буяны зам дагуу, Юнион барилга, С блок, 1<br>давхарт, 102 тоот, ТерраМед                        | Ы САГС: 0₮<br>НЭЭЖ ЗАХИАЛАХ             |
| Иетрид<br>метронидазол<br>2,200<br>1,760₮<br>террамед<br>Ангилал               | Intravenous use Терра Мед ХХК   Albuman 200 g/t<br>solution for Infusion<br>burnia albumin АльБУМИН 20%-100МЛ НИДЕРЛАНД<br>Хэрэглэх заалт   20 g/100 ml 220,000 ∓   - 1.1 +   Carcaнд нэмэх | т<br>АМИНОВИТ 9<br>Хэрэглэх заа.<br>- 1 |
| Антибиотик<br>Ариутгалын бодис<br>Бөөлжилтийн эсрэг<br>Бөөр, шээс бэлгиийн зам | Терра Мед ХХК<br>БЭЭЛИЙ НИТРИЛ S №100 ДАРА                                                                                                    | а Мед ХХК<br>АЛТНЫ АППАРАТ DM-200IHB    |
| Бусад<br>Өвдөлт намдаах эм<br>Вирусийн эсрэг                                   | ОБРОЗАВЛЕ ВИПЛЕНИИТ КЕЛОБО GLOVIS 15,000 ₮   - 1   + Сагсанд нэмэх                                                                                                    | - 1                                     |

**1** -р заасан товч дээр дарж Захиалга хийх Эм ханганаа сонгоно. Шууд гарч ирсэн эмүүдээс захиалж болно. Эсвэл ...

**2** -р заасан талбар дээр захиалах эмийн нэрээ бичээд хайна. Хайх үед дараах байдлаар эм нь гарч ирнэ:

| Шинээр захиалга хийх (Татан авалтын)                                                                                                    |                                                                                                    |                     |                                                                           |                                                        |       |                     |  |  |
|----------------------------------------------------------------------------------------------------|----------------------------------------------------------------------------------------------------|---------------------|---------------------------------------------------------------------------|--------------------------------------------------------|-------|---------------------|--|--|
| 2                                                                                                    | ЭМ ХАНГАН:                                                                                                 | Терра Мед XXK 6     | 5190758                                                                   | ¥                                                      |       |                     |  |  |
|                                                                                                    | ЭМ ХАЙХ:                                                                                                   | вест                |                                                                           | ٩                                                      |       | ТАНЫ САГС: 322,600₮ |  |  |
| ОРИОН ЗАХИАЛГЫН СИСТЕМ                                                                                                    | Утас: 95087300, 77117300<br>Хаяг: Буяны зам дагуу, Юнион барилга, С блок, 1<br>давхарт, 102 тоот, ТерраМед |                     |                                                                           |                                                        |       |                     |  |  |
| Спорти и положите и положите и положит<br>Положите и положите и положите и положите и положите и положите и положите и положите и положите и положите и по<br>ПОЛОЖИТЕ И ПОЛОЖИТЕ И ПОЛОЖИТЕ И ПОЛОЖИТЕ И ПОЛОЖИТЕ И ПОЛОЖИТЕ И ПОЛОЖИТЕ И ПОЛОЖИТЕ И ПОЛОЖИТЕ И ПОЛОЖИТЕ И ПОЛОЖИТЕ И |                                                                                                    | инорм<br>Бенитистия | Терра<br>ВЕСТИНОРМ 16М<br>ОУНэр: Бетагисти<br>Тэнцвэр алдагдий<br>- 10, + | а Мед XXK<br>Г №30<br>ин<br>ын эсрэг эмийн<br>22,000 ₮ | нэмэх | 4                   |  |  |

**3** -р заасан талбарт захиалах тоогоо оруулаад Enter дарах эсвэл арын "Сагсанд нэмэх" товчийг дарж сагсруу нэмнэ.

Иймэрхүү байдлаар захиалах эмүүдээ олноор нь сагсруу нэмж оруулна.

## Одоо захиалгаа цааш илгээхдээ:

4 -р заасан "ТАНЫ САГС" дээр дарж сагсаа нээнэ. Сагс дараах байдлаар нээгдэж харагдана:

| ТАНЫ САГС     |                                                             |                                                            |                                                     | ×  |
|---------------|-------------------------------------------------------------|------------------------------------------------------------|-----------------------------------------------------|----|
| ЗАХИАЛГЫН     | КОД: 6D4C3A29                                               | НИЙЛҮҮЛЭГЧ: Терра Мед ХХК                                  |                                                     |    |
| ЦИСТОН №60    | 0 Ургамлын на                                               | йрлагатай                                                  | 8,500 - <mark>10</mark> + <b>85,000 ₮ б</b> Устга   | x  |
| ОУНэр: Ургам  | ілын найрлагатай                                            |                                                            |                                                     |    |
| Вестинорм Вал | ВЕСТИНОРМ 16МГ №30<br>ОУНэр: Бетагистин                     | Тэнцвэр алдагдлын эсрэг эмийн<br>бэлдмэл.                  | 22,000 - <mark>10</mark> + <b>220,000 ₮ б</b> Устга | IX |
|               | МЕТРОНИДАЗОЛ 0,5%-<br>100МЛ /МЕТРИД/<br>ОУНэр: Метронидазол | Хэрэглэх заалт<br>Bacteroides fragilis болон Fusobacteria, | 1,760 - <mark>10</mark> + <b>17,600 ₮ б</b> Устга   | ıх |
|               |                                                             | 5                                                          | төлөх дүн: 322,600 т 6<br>Захиалах ×                |    |

**5** -р заасан "ЗАХИАЛАХ" товч дээр дарж захиалгаа илгээх цонхыг нээнэ. Эсвэл та захиалгаа болиулж сагсаа хоослож болно. Үүний тулд 6 -р заасан "Х" товч дээр дарна.

## Захиалгаа баталгаажуулж цааш илгээх цонх:

|                                         | The new verteer dev mod                        | ээлэл:        |                  |               |                    | 60402420                       |
|-----------------------------------------|------------------------------------------------|---------------|------------------|---------------|--------------------|--------------------------------|
| нэр:                                    | Терра Мед XXK                                  | Регистр:      | 6190758          |               | залиот ын код.     | 00403429                       |
| /тас:                                   | 77117300                                       |               |                  |               | ЗАХИАЛГЫН ДҮН:     | 322,600 Ŧ                      |
| Хаяг:                                   | Буяны зам дагуу, Юнион б<br>102 тоот, ТерраМед | арилга, С бло | ок, 1 давхарт, 🗠 |               | Төлбөр шилжүүлээ   | < данс. Шууд шилжүүлэх бол     |
|                                         |                                                |               |                  |               | эхлээд нийлүүлэгчт | гэй холбогдож<br>гэрлом байнаг |
| Ганай                                   | іхтай холбогдох мэдээлэ                        | л:<br>        |                  |               |                    |                                |
| * Нэр:                                  | Хурд Блүүм                                     | Регистр:      | 6580297          | 0             | 1220540            |                                |
| Орлого авах салбар/агуулах: Эмийн сан 🔹 |                                                |               |                  |               | <b>_</b>           |                                |
| * Утас                                  | :: 88998888                                    |               |                  |               |                    |                                |
|                                         |                                                |               |                  | $\overline{}$ | 7                  |                                |
| 5apaa                                   | хүлээн авах хаяг:                              |               |                  |               | / ×                | E-X-1                          |
| * Хот                                   | / Аймаг: * Дүүрэг /                            | Сум:          | Xopdo:           |               | ы үилчилгээний н   | өхцөлийг зөвшөөрч оайна:       |
| VBC                                     | ▼ Зүүнговь                                     | •             | 5                |               | Татан авалтаа ний  | ілүүлэгчээр хийлгэх бол танай  |
|                                         | гэрэнгүй хаяг:                                 |               |                  |               | барааны нэр, код,  | үнийг нийлүүлэгч харахыг       |
| * Дэл                                   | I SAVE AND A CONTRACT OF A SECOND              | оруулна уу)   |                  |               | Seemeehue AA:      | 10                             |
| * Дэлі<br>(Албаі                        | н бус, хүмүүсийн мэддэгээр (                   |               |                  |               |                    | 10                             |

7 -р заасан хэсэгт та өөрийн эмийн сангийн утас, хаяг зэргээ шалгана. Хэрэв буруу бол шууд энд нь засна уу.

8-р заасан хэсэгт Эм ханганий дансны дугаар харагдаж байна.

9 -р заасан талбарыг зөвлөнө.

10 -р заасан "ЗАХИАЛГА ХИЙХ" товчийг дарснаар таны захиалга цааш эм ханганруу илгээгдэх болно.

## Хийсэн захиалгаа шалгах:

**11**. Зүүн доод булангаас "ЦЭС -> Захиалга -> МАНАЙ ЗАХИАЛГУУД" дарж танай эмийн сангаас хийсэн захиалгуудаа харна:

|       | таилан<br>Барааны нэр төрөл<br>Барааны Ангилал<br>Барааны Агуулах | • |                  |
|-------|-------------------------------------------------------------------|---|------------------|
|       | БОРЛУУЛАЛТ                                                        |   |                  |
|       | ТАТАН АВАЛТ                                                       |   |                  |
|       | ЗАХИАЛГА                                                          | • | ШИНЭЭР ЗАХИАЛАХ  |
|       | дотоод хөдөлгөөн                                                  |   | МАНАЙ ЗАХИАЛГУУД |
|       | ЗАРЛАГА                                                           |   |                  |
|       | солио                                                             | • |                  |
| цэс - | Буцаалт                                                           | • |                  |
|       | Эхний үлдэгдэл оруулах                                            |   |                  |

Манай захиалгууд цонх нь дараах байдлаар нээгдэж харагдана:

| N | АНАЙ ЗАХИА                                                                                                    | лгууд        |           |        |           |          |        |             |                  |                  |               | _                 |          | ×                |
|---|----------------------------------------------------------------------------------------------------|--------------|-----------|--------|-----------|----------|--------|-------------|------------------|------------------|---------------|-------------------|----------|------------------|
| 4 | Ажлын хэсэг Задгай                                                                                                    |              |           |        |           |          |        |             |                  |                  |               |                   |          |                  |
|   | 👽 Хүлээн авах 📝 Нээх 🛉 Шинээр захиалах 🛛 Шүүлтийн огноо: 2023-04-22 🔹 2023-04-22 🔹 🍸 Шүүх                                      |              |           |        |           |          |        |             |                  |                  |               |                   |          | ×                |
|   | Нийлүүлэгч / Бөөний төв                                                                                                    |              |           |        |           |          |        |             |                  |                  |               |                   |          |                  |
|   | Захиалгын Илгээсэн огноо Захиалсан үнийн Төлөв                                                                                 |              |           |        |           |          |        | Регистр     | Утасны<br>дугаар | Дэлгэрэнгүй хаяг |               | Төлбөрийн данс    |          | Баримті<br>дугаа |
| ۴ |                                                                                                    |              |           |        |           |          |        |             |                  |                  |               |                   |          |                  |
| Þ | • 6D4C3A29 2023-04-22 15:21 322,600 Захиалагч илгээсэн Терра Мед ХХК 6190758 95087300, Буяны зам дагуу, Юнион ХААН: 5122034402 |              |           |        |           |          |        |             |                  |                  |               |                   |          |                  |
|   | 12                                                                                                    |              |           |        |           |          |        |             |                  |                  |               |                   |          |                  |
|   | 1 w 322,600                                                                                                    |              |           |        |           |          |        |             |                  |                  |               |                   |          |                  |
| 4 |                                                                                                    |              |           |        |           |          |        |             |                  |                  |               |                   |          | ►.               |
|   |                                                                                                    |              |           |        |           | Захиалса | ан дүн |             |                  |                  | Нийлүүлэгч/Бө | өний төвөөс ирсэн | н баримт | ын дүн           |
|   | Дотоод код Барааны нэр Тоо.х Зардаг үнэ                                                                                        |              |           |        |           | Хямдрал  | %      | Хямдарсан ү | инэ Нийт х       | (ямдарсан<br>үнэ | Too.x         | Нэгж үнэ          | Ний      | іт үнэ           |
| ۲ | 0102286                                                                                                    | ВЕСТИНОРМ 16 | ME Nº30   | 10.000 | 22,000.00 | 0.00     | 0.0    | 22,00       | 0.00             | 220,000.00       | 0.000         | 0.00              |          | 0.0              |
|   | 0102383                                                                                                    | МЕТРОНИДАЗО. | Л 0,5%-10 | 10.000 | 1,760.00  | 0.00     | 0.0    | 1,76        | 60.00            | 17,600.00        | 0.000         | 0.00              |          | 0.0              |
|   | 0101554                                                                                                    | ЦИСТОН №60   |           | 10.000 | 8,500.00  | 0.00     | 0.0    | 8,50        | 0.00             | 85,000.00        | 0.000         | 0.00              |          | 0.0              |
|   |                                                                                                    | 3 ш          |           | 30.000 |           |          |        |             | 3                | 322,600.00       | 0.000         |                   |          | 0.00             |
| 4 |                                                                                                    |              |           |        |           |          |        |             | )                |                  |               |                   |          | +                |

**12** -р заасан "Төлөв" дээр таны захиалгыг цаад эм ханган маань **хүлээж авсан эсэх**, **хүргэлтэнд гарсан эсэх** нь харагдана.